# LS Industrial Systems Co., Ltd. XCode RFID HF Reader Series XCode RFID

Supported version TOP D

TOP Design Studio

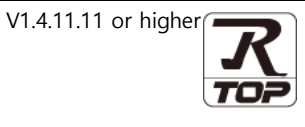

# CONTENTS

We would like to thank our customers for using M2I's "Touch Operation Panel (M2I TOP) Series". Read this manual and familiarize yourself with the connection method and procedures of the "TOP and external device".

# 1. System configuration Page 2

Describes the devices required for connection, the setting of each device, cables, and configurable systems.

## 2. External device selection Page 3

Select a TOP model and an external device.

### **3.** TOP communication setting Page 4

Describes how to set the TOP communication.

### 4. External device setting Page 11

Describes how to set up communication for external devices.

# 5. Cable table

### Page 12

Describes the cable specifications required for connection.

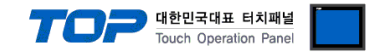

# 1. System configuration

The system configuration of TOP and "LS Industrial Systems – XCode RFID" is as follows:

| Series          | СРИ                          | Link I/F             | Communication<br>method | System setting                              | Cable            |
|-----------------|------------------------------|----------------------|-------------------------|---------------------------------------------|------------------|
| VC a da         | VC                           | RS 232 Port          | RS-232C                 | 3. TOP communication                        |                  |
| XCode<br>Series | XCode – 1307<br>XCode – 1306 | Terminal Block 4 Pin | RS-422                  | <u>setting</u><br><u>4. External device</u> | 5.1. Cable table |
|                 |                              | Terminal Block 4 Pin | RS-485                  | setting                                     |                  |

#### ■ Connection configuration

• 1:1 (one TOP and one external device) connection – configuration which is possible in RS232C/422/485 communication.

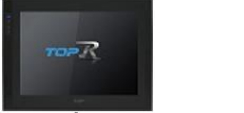

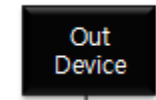

#### Driver Action Properties

If the driver option's trigger address (bit) is "on", it receives data from the <u>XCode RFID HF Reader Series</u> and forwards it to an external device connected to the COM1 / Ethernet channel.

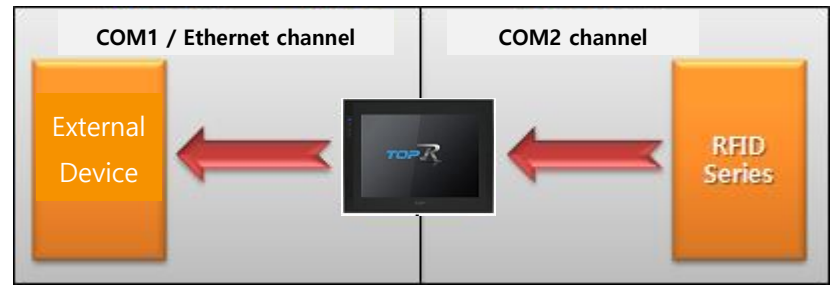

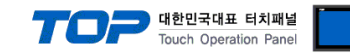

# 2. External device selection

■ Select a TOP model and a port, and then select an external device.

| PLC select [COI                                                                                                    | M1]                                                                                                    |                                                                                                    |                    |                |               |           |
|----------------------------------------------------------------------------------------------------|----------------------------------------------------------------------------------------------------|----------------------------------------------------------------------------------------------------|--------------------|----------------|---------------|-----------|
| Filter : [All]                                                                                                    |                                                                                                    |                                                                                                    | $\sim$             | Searc          | h :           |           |
|                                                                                                    |                                                                                                    | <b>M</b> - 1 - 1                                                                                                    |                    |                | Mode          | i Uvendor |
| M2I Corporation                                                                                                    | ^                                                                                                    |                                                                                                    | XGL/XGR/XEC Series |                |               |           |
| MITSUBISHI Electric Corpo                                                                                                    | ration                                                                                                    |                                                                                                    |                    |                |               |           |
| OMRON Industrial Automa                                                                                                    | tion                                                                                                    |                                                                                                    | XGK/XBM/XBC Serie  | 5              |               |           |
| S Industrial Systems                                                                                                    |                                                                                                    |                                                                                                    | GLOFA-GM Series    |                |               |           |
|                                                                                                    |                                                                                                    |                                                                                                    | MASTER-K(80S/120   | s/200s/300s,   | /1000S) Serie | is .      |
|                                                                                                    |                                                                                                    |                                                                                                    | STARVERT Series    |                |               |           |
|                                                                                                    |                                                                                                    | 80                                                                                                    | XCODE RFID HF Re   | ader Series IH | H-1306/1307   |           |
| E Fanue Automation                                                                                                    |                                                                                                    | 8                                                                                                    | MASTER-K(500H/10   | 00H) Series    |               |           |
|                                                                                                    |                                                                                                    |                                                                                                    | MASTER-K 10S, 10S  | 1 Series       |               |           |
| ASKAWA Electric Correct                                                                                                    | tion                                                                                                    |                                                                                                    | ,                  |                |               |           |
|                                                                                                    | ration                                                                                                    |                                                                                                    |                    |                |               |           |
| TOKOGAWA Electric Corpo                                                                                                    | ration                                                                                                    |                                                                                                    |                    |                |               |           |
| Schneider Electric Industri                                                                                                    | es                                                                                                    |                                                                                                    |                    |                |               |           |
| (DT Systems                                                                                                    |                                                                                                    |                                                                                                    |                    |                |               |           |
| RS Automation                                                                                                    |                                                                                                    |                                                                                                    |                    |                |               |           |
| lect Device                                                                                                    |                                                                                                    |                                                                                                    | <b>B</b> a         | ck d           | Next          | X Cance   |
| lect Device PLC Setting[ XCODE                                                                                                    | RFID HF R                                                                                                    | leader S                                                                                                    | eries IH-1306/1    | ck 1           | Next          | X Cance   |
| lect Device<br><b>*LC Setting[ XCODE</b><br>Alias Name : [<br>Interface :                                                                                                    | RFID HF R                                                                                                    | eader S                                                                                                    | eries IH-1306/1    | 307 ]          | Next          | X Cance   |
| lect Device PLC Setting[ XCODE Alias Name : [ Interface : Protocol : []                                                                                                    | RFID HF R<br>PLC1<br>Serial                                                                                                    | eader Se                                                                                                    | eries IH-1306/1    | 307 ]          | Next          | X Cance   |
| lect Device<br>PLC Setting[ XCODE<br>Alias Name : [<br>Interface :<br>Protocol : [                                                                                                    | RFID HF R<br>PLC1<br>Serial<br>ISO tag Cont                                                                                                    | eader Se                                                                                                    | eries IH-1306/1    | 307 ]          | Next          | X Cance   |
| lect Device PLC Setting[ XCODE Alias Name : Interface : Protocol :                                                                                                    | RFID HF R<br>PLC1<br>Serial<br>ISO tag Cont                                                                                                    | teader Si                                                                                                    | eries IH-1306/1    | 307 ]          | Next          | X Cance   |
| Hect Device PLC Setting[ XCODE Alias Name : Interface : Protocol : Use Redundancy perate Conditor : AND                                                                                                    | RFID HF R<br>PLC1<br>Serial<br>(SO tag Cont                                                                                                    | rol Protocol                                                                                                    | eries IH-1306/1    | 307 ]          | Next          | X Cance   |
| lect Device Alias Name : Interface : Protocol : Use Redundancy Operate Condition : ANC Change Condition : Interface : Interface : Interfac | RFID HF R<br>PLC1<br>Serial<br>ISO tag Cont                                                                                                    | rol Protocol                                                                                                    | eries IH-1306/1    | 307 ]          | Next Co       | X Cance   |
| lect Device PLC Setting[ XCODE Alas Name : Interface : Protocol : Ouse Redundancy Operate Condition : AND Change Condition : Change Condition : C                                                                                                    | RFID HF R<br>PLC1<br>Serial<br>(SO tag Cont<br>imeOut<br>ondition                                                                                                    | rol Protocol                                                                                                    | eries IH-1306/1    | 307 ]          | Co            | mm Manual |
| Iect Device PLC Setting[ XCODE Alas Name : [ Interface : [ Protocol : [ USE Redundancy perate Conditon : ANC Change Conditon : T Change Conditon : C Primary Option                                                                                                    | RFID HF R<br>Serial<br>SSC tag Cont<br>imeOut<br>imeOut                                                                                                    | rol Protocol                                                                                                    | eries IH-1306/1    | 307 ]          | Co            | mm Manual |
| lect Device PLC Setting[ XCODE Alias Name : Interface : Protocol : USee Redundancy Derate Condition : Change Condition : Change Condition : Change Condition : Change Condition : Timeout                                                                                                    | RFID HF R<br>PLC1<br>Serial<br>SSO tag Cont<br>imeOut<br>imeOut<br>300                                                                                               | rol Protocol                                                                                                    | eries IH-1306/1    | 307 ]          | Co            | Manual    |
| lect Device PLC Setting[ XCODE Alias Name : Interface : Protocol : OUSE Redundancy Deprate Condition : AND Change Condition : T Change Condition : T Change Condition : Change Condition : Change Condition | RFID HF R<br>PLC1<br>Serial<br>SSO tag Cont<br>imeOut<br>ondition                                                                                                    | rol Protocol                                                                                                    | eries IH-1306/1    | 307 ]          | Co            | mm Manual |
| elect Device PLC Setting[ XCODE Alias Name : Interface : Protocol : Use Redundancy Derate Condition : AND Change Condition : Timeout Send Wait Retry                                                                                                    | RFID HF R<br>PLC1<br>Serial<br>iso tag Cont<br>imeOut<br>iondition<br>300 🖨                                                                                          | Iteader Se<br>rol Protocol                                                                                                    | eries IH-1306/1    | 307 ]          | Co            | mm Manual |
| Hect Device PLC Setting[ XCODE Alias Name : Interface : Protocol : Device Use Redundancy Derate Condition : Change Condition : Timeout Change Condition Timeout End Wait Retry Controller(Station) No.                                                                                                    | RFID HF R<br>PLC1<br>Serial<br>(SO tag Cont<br>imeOut<br>ondition<br>300<br>\$<br>5<br>\$<br>0<br>\$                                                                 | rol Protocol                                                                                                    | eries IH-1306/1    | 307 ]          | Co            | mm Manual |
| Hect Device PLC Setting[ XCODE Alas Name : Interface : Protocol : Use Redundancy perate Conditon : ANC Change Conditon : Timeout Send Wait Controller(Station) No. Trigger                                                                                                    | RFID HF R<br>PLC1<br>Serial<br>ISO tag Cont<br>imeOut<br>ondition<br>300<br>\$<br>5<br>\$<br>0<br>\$<br>5<br>\$                                                      | rol Protocol                                                                                                    | eries IH-1306/1    | 307 ]          | Co            | mm Manual |
| Hect Device PLC Setting[ XCODE Alias Name : [ Interface :  Protocol :  Use Redundancy perate Conditon : ANC Change Conditon : T Change Conditon : T Change Conditon : T Change Conditon : T Controller(Station) No. [ Trigger CK                                                                                                    | RFID HF R<br>PLC1<br>Serial<br>ISO tag Cont<br>imeOut<br>ondition<br>300 ♀<br>5 ♀<br>0 ♀<br>\$75<br>\$75                                                             | teader Si<br>rol Protocol                                                                                                    | eries IH-1306/1    | 307 ]          | Co            | mm Manual |
| PLC Setting[ XCODE Alias Name :  Interface : Protocol : Use Redundancy Derate Condition : AND Change Condition : AND Change Condition : Primary Option Timeout Send Wait Retry Controller (Station) No. Trigger OK NG                                                                                                    | RFID HF R<br>PLC1<br>Serial<br>SO tag Cont<br>imeOut<br>imeOut<br>ondition<br>300<br>\$<br>5<br>\$<br>5<br>\$<br>5<br>\$<br>5<br>\$<br>5<br>\$<br>5<br>\$<br>5<br>\$ | teader Se<br>rol Protocol<br>5<br>3 msec<br>3 msec<br>4 0000<br>• 0000<br>• 0000<br>• 0000                                                                                                    | eries IH-1306/1    | 307 ]          | Co            | mm Manual |
| Hect Device PLC Setting[ XCODE Alias Name : Interface : Protocol : Use Redundancy Deprate Condition : AND Change Condition : Timeout Send Wait Retry Controller(Station) No. Trigger OK NG Data                                                                                                    | RFID HF R<br>PLC1<br>Serial<br>SO tag Cont<br>imeOut<br>ondition<br>300 ↓<br>5 ↓<br>5 ↓<br>5 ↓<br>5 × 5<br>1 × 5<br>5 × 5                                            | teader S<br>rol Protocol<br>5<br>3<br>msec<br>3<br>-<br>0000<br>-<br>0000<br>-<br>-<br>-<br>-<br>-<br>-<br>-<br>-<br>-<br>-<br>-<br>-<br>- | eries IH-1306/1    | 307 ]          | Vext          | mm Manual |

| Sett            | ings   |                                                                    | Contents                                                      |                                 |  |
|-----------------|--------|--------------------------------------------------------------------|---------------------------------------------------------------|---------------------------------|--|
| TOP             | Model  | Check the display and process                                      | eck the display and process of TOP to select the touch model. |                                 |  |
| External device | Vendor | Select the vendor of the exter<br>Please select "LS Industrial Sys | Р.                                                            |                                 |  |
|                 | PLC    | Select an external device to co                                    | onnect to TOP.                                                |                                 |  |
|                 |        | Model                                                              | Interface                                                     | Protocol                        |  |
|                 |        | XCODE RFID HF Reader<br>Series IH-1306/1307                        | Serial                                                        | ISO tag Control Protocol        |  |
|                 |        | Please check the system con<br>connect is a model whose sys        | figuration in Chapter 1 to see if tem can be configured.      | the external device you want to |  |

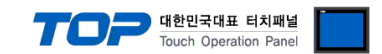

# 3. TOP communication setting

The communication can be set in TOP Design Studio or TOP main menu. The communication should be set in the same way as that of the external device.

### 3.1 Communication setting in TOP Design Studio

#### (1) Communication interface setting

- [Project > Project Property > TOP Setting] → [Project Option > "Use HMI Setup" Check > Edit > Serial]
  - Set the TOP communication interface in TOP Design Studio.

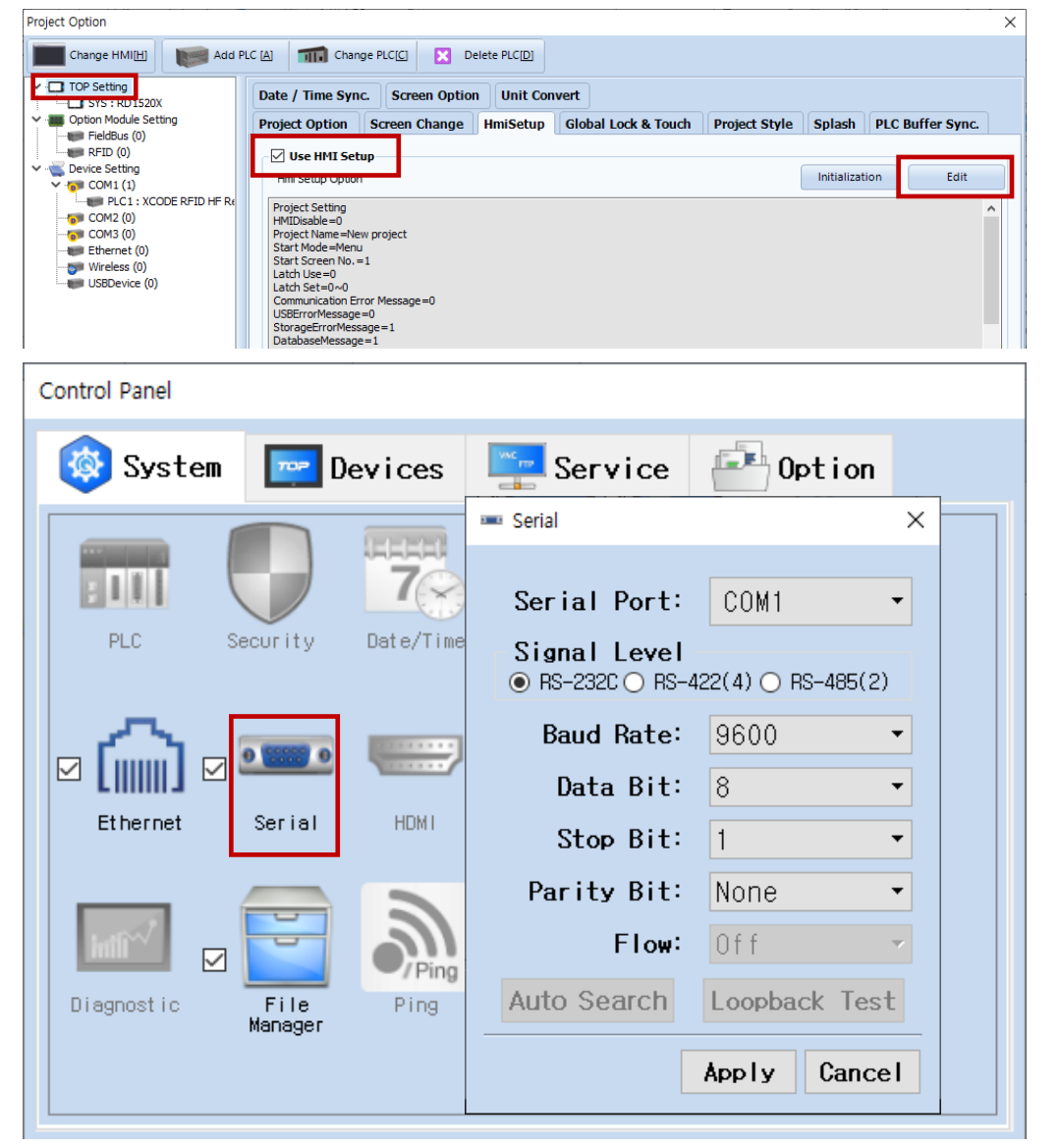

| Items               | ТОР                 | External device     | Remarks |
|---------------------|---------------------|---------------------|---------|
| Signal Level (port) | RS-232C/RS422/RS485 | RS-232C/RS422/RS485 |         |
| Baud Rate           | 9600                |                     |         |
| Data Bit            | 8                   |                     |         |
| Stop Bit            | 1                   |                     |         |
| Parity Bit          | Nor                 | ne                  |         |

\* The above settings are examples recommended by the company.

| Items        | Description                                                                                     |
|--------------|-------------------------------------------------------------------------------------------------|
| Signal Level | Select the serial communication method between the TOP and an external device.                  |
| Baud Rate    | Select the serial communication speed between the TOP and an external device.                   |
| Data Bit     | Select the serial communication data bit between the TOP and an external device.                |
| Stop Bit     | Select the serial communication stop bit between the TOP and an external device.                |
| Parity Bit   | Select the serial communication parity bit check method between the TOP and an external device. |

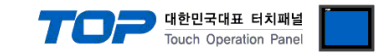

#### (2) Communication option setting

- [Project > Project Property > Device Setting > COM > "XCODE RFID"]
  - Set the options of the communication driver in TOP Design Studio.

| Project Option                |                                                         |       | ×         |
|-------------------------------|---------------------------------------------------------|-------|-----------|
| Change HMI[H] Add             | PLC [A] TTTT Change PLC[C] X Delete PLC[D]              |       |           |
| TOP Setting     SYS : RD1520X | PLC Setting[ XCODE RFID HF Reader Series IH-1306/1307 ] |       |           |
| FieldBus (0)                  |                                                         |       |           |
| RFID (0)                      | Protocol : ISO tao Control Protocol                     | 6     | mm Manual |
| ✓ <sup>™</sup> COM1 (1)       |                                                         |       |           |
| PLC1 : XCODE RFID HF Re       |                                                         |       |           |
| тора Сомз (0)                 | Use Redundancy                                          |       |           |
|                               | Operate Condition : AND                                 |       |           |
| USBDevice (0)                 | Change Condition : TimeOut 5 (Second)                   |       |           |
|                               |                                                         |       |           |
|                               | Primary Option                                          |       |           |
|                               | Timeout 300 💭 msec                                      |       | ^         |
|                               | Send Wait 0 msec                                        |       |           |
|                               | Retry 5                                                 |       |           |
|                               | Controller(Station) No.                                 |       |           |
|                               |                                                         |       |           |
|                               |                                                         |       |           |
|                               | OK SYS V 00000.01                                       |       |           |
|                               | NG SYS V 00000.02                                       |       |           |
|                               | Data SYS V 00100 C Words                                |       |           |
|                               |                                                         |       |           |
|                               | No Tag Message                                          |       |           |
|                               | ☑ Message Input by Direct                               |       |           |
|                               | - Message No Tag.                                       |       |           |
|                               | - Destination Data Address                              |       |           |
|                               | Massage Toput by Address                                |       |           |
|                               | - Messare                                               |       |           |
| < >>                          | Pressage SYS ∨ 00200 🔽 🔂 🗮                              |       | ×         |
|                               |                                                         | Apply | Close     |

| Items         | Settings                                                                            | Remarks               |
|---------------|-------------------------------------------------------------------------------------|-----------------------|
| Interface     | Configure the communication interface between the TOP and an external device.       | Refer to "2. External |
| Protocol      | Configure the communication protocol between the TOP and an external device.        | device selection".    |
| TimeOut (ms)  | Set the time for the TOP to wait for a response from an external device.            |                       |
| SendWait (ms) | Set the waiting time between TOP's receiving a response from an external device and |                       |
|               | sending the next command request.                                                   |                       |

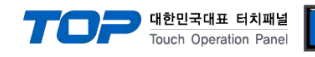

| PLC Setting[ XCO                                        | DE RFID HF Reader Series IH-1306/1307 ] |             |
|---------------------------------------------------------|-----------------------------------------|-------------|
| Alias Name                                              | : PLC1                                  |             |
| Interface                                               | : Serial V                              |             |
| Protocol                                                | : ISO tag Control Protocol              | Comm Manual |
|                                                         |                                         |             |
| 🗌 Use Redundan                                          | cy                                      |             |
| Operate Condition : /                                   | AND V                                   |             |
| Change Condition :                                      | TimeOut 5 Cecond)                       |             |
|                                                         |                                         |             |
| Primary Option                                          |                                         |             |
| Timeout                                                 | 300 e msec                              | Ŷ           |
| Send Wait                                               | 0 msec                                  |             |
| Retry                                                   | 5                                       |             |
| Controller (Station) No.                                | 0                                       |             |
| Trigger                                                 | II SYS V 00000.00                       |             |
| ок                                                      | SYS V 00000.01                          |             |
| NG                                                      | SYS V 00000.02                          |             |
| Data                                                    | SYS V 00100                             |             |
|                                                         |                                         |             |
| No Tag Message                                          |                                         |             |
| 📝 Message Input by I                                    | Direct                                  |             |
| - Message                                               | No Tag.                                 |             |
| - Destination                                           | Data Address                            |             |
| Message Input by                                        | Address                                 |             |
| - Message                                               |                                         |             |
| - Destination                                           |                                         |             |
| - Size                                                  |                                         |             |
|                                                         | 10 Words                                |             |
| • Tag Read Error Mess                                   | sage                                    |             |
| V Message Input by I                                    | Direct                                  |             |
| - Message                                               | Read Error.                             |             |
| - Destination                                           | Data Address                            |             |
| Massace Toput hu                                        | Address                                 |             |
| <ul> <li>Message Input by /</li> <li>Message</li> </ul> |                                         |             |
| Dealing                                                 | SYS V 00400                             |             |
| - Destination                                           | SYS V 00500                             |             |
| - Size                                                  | 10 😴 Words                              | ~           |

| Items            | Settings                                                            | Remarks               |
|------------------|---------------------------------------------------------------------|-----------------------|
| Read Command Set | Set the prefix of XCODE RFID.                                       |                       |
| Trigger          | Configures the Bit address for executing Tag recognition.           |                       |
| ОК               | Configures the enabled Bit address upon successful Tag recognition. |                       |
| NG               | Configures the enabled Bit address upon failed Tag recognition.     |                       |
| Data             | Configures the address and word length for entering Tag data.       | Other PLC address use |
|                  |                                                                     | function              |

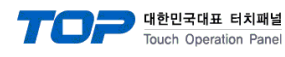

#### . X No Tag Message

| Enter designated message for "No tag" error |                                                                   |          |  |
|---------------------------------------------|-------------------------------------------------------------------|----------|--|
| Message Input by Direct                     | Configure to enable or disable.                                   |          |  |
| Message                                     | Message                                                           |          |  |
| Destination                                 | Enter to data storage address.                                    |          |  |
| Enter reference message for "No tag"        | error                                                             |          |  |
| Message Input by Address                    | Configure to enable or disable.                                   |          |  |
| Message                                     | Message reference address                                         | *Note 1) |  |
| Destination                                 | Message input address                                             |          |  |
| Size                                        | Configures the buffer size of the message reference/input address | Word     |  |

#### **※ Tag Read Error Message**

| Enter designated message for "Tag read" error |                                                                   |          |  |
|-----------------------------------------------|-------------------------------------------------------------------|----------|--|
| Message Input by Direct                       | Configure to enable or disable.                                   |          |  |
| Message                                       | Message                                                           |          |  |
| Destination                                   | Enter to data storage address.                                    |          |  |
| Enter reference message for "Tag read         | " error                                                           |          |  |
| Message Input by Address                      | Configure to enable or disable.                                   |          |  |
| Message                                       | Message reference address                                         | *Note 1) |  |
| Destination                                   | Message input address                                             |          |  |
| Size                                          | Configures the buffer size of the message reference/input address | Word     |  |

#### \*Note 1) Only internal system buffer addresses can be used

\* Caution: The first word in the saved address is the address that stores the error code. It is marked 0x8000 without tag, 0x4000 with BCC error, 0x2000 with communication error, and 0x0001 with normal operation. The actual data storage address is saved from the following word.

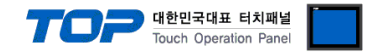

#### 3.2. Communication setting in TOP

\* This is a setting method when "Use HMI Setup" in the setting items in "3.1 TOP Design Studio" is not checked.

■ Touch the top of the TOP screen and drag it down. Touch "EXIT" in the pop-up window to go to the main screen.

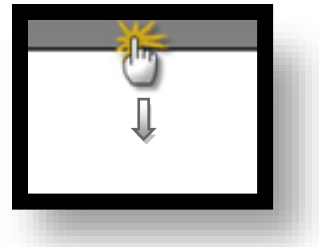

#### (1) Communication interface setting

■ [Main Screen > Control Panel > Serial]

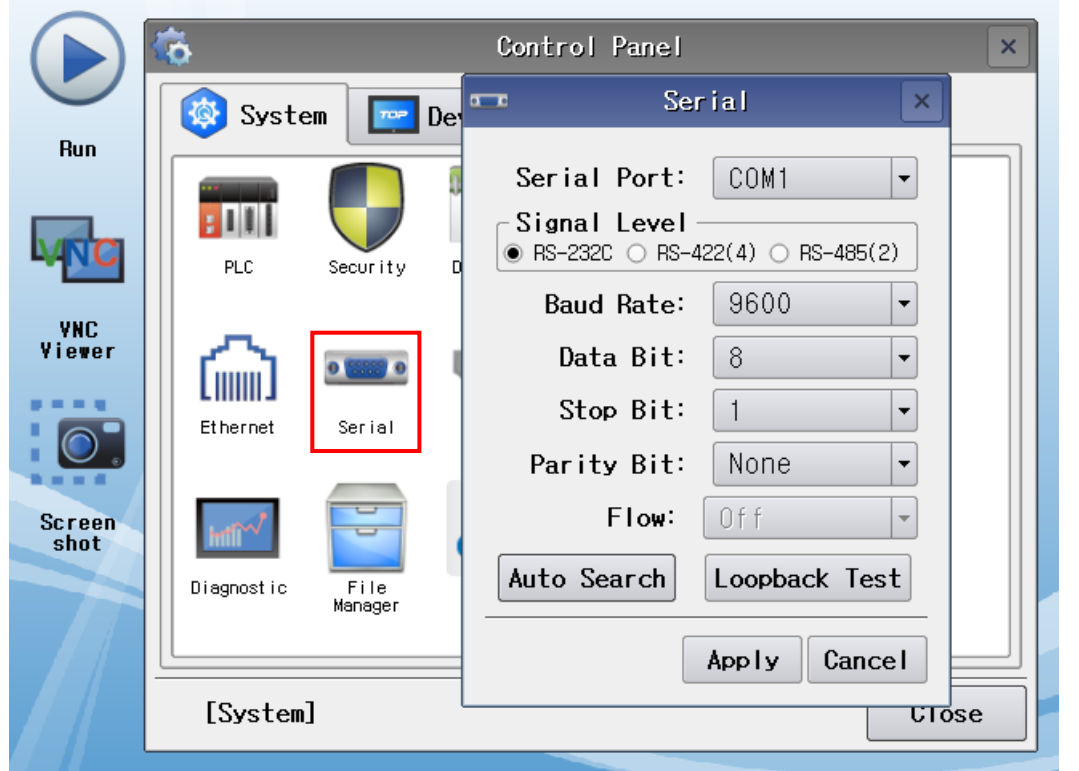

| Items               | ТОР                 | External device     | Remarks |
|---------------------|---------------------|---------------------|---------|
| Signal Level (port) | RS-232C/RS422/RS485 | RS-232C/RS422/RS485 |         |
| Baud Rate           | 9600                |                     |         |
| Data Bit            | 8                   |                     |         |
| Stop Bit            | 1                   |                     |         |
| Parity Bit          | Nor                 | ne                  |         |

\* The above settings are setting examples recommended by the company.

| Items        | Description                                                                                     |
|--------------|-------------------------------------------------------------------------------------------------|
| Signal Level | Select the serial communication method between the TOP and an external device.                  |
| Baud Rate    | Select the serial communication speed between the TOP and an external device.                   |
| Data Bit     | Select the serial communication data bit between the TOP and an external device.                |
| Stop Bit     | Select the serial communication stop bit between the TOP and an external device.                |
| Parity Bit   | Select the serial communication parity bit check method between the TOP and an external device. |

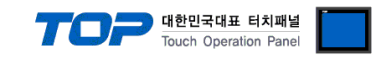

### (2) Communication option setting

■ [Main Screen > Control Panel > PLC]

|         | $\frown$ |                                                                                                    |              |                                      |           |  |
|---------|----------|----------------------------------------------------------------------------------------------------|--------------|--------------------------------------|-----------|--|
|         |          | ŵ                                                                                                   | 1001         | PLC                                  | ×         |  |
|         |          | 🔯 Syste                                                                                             | Driver(COM1) | PLC1(XCODE RFID HF Reader Series IH- | ·1306/1 🗸 |  |
|         | Run      |                                                                                                    | Interface    | Serial 🔹                             |           |  |
|         |          |                                                                                                    | Protocol     | ISO tag Control Prc -                |           |  |
|         | VNC      | PLC                                                                                                 | Timeout      | 300 🖨 msec                           |           |  |
|         | VNC      |                                                                                                    | Send Wait    | 0 🔷 msec                             |           |  |
|         | Viewer   |                                                                                                    | Retry        | 5                                    |           |  |
|         |          | L                                                                                                   | Controlle    | 0                                    |           |  |
|         | 0.       | Lineinei                                                                                            | Trigger      | SYS:00000.00:1:16:DEC:R              |           |  |
|         | Seroop   |                                                                                                    | 0K           | SYS:00000.01:1:1:DEC:W               |           |  |
|         | shot     | inti <sup>~~</sup>                                                                                  | NG           | SYS:00000.02:1:1:DEC:W               |           |  |
|         |          | Diagnostic                                                                                          | Data         | SYS: 00100: 16: 16: DEC: RW          | Words 🗸   |  |
|         |          |                                                                                                    | •            |                                      |           |  |
|         |          | [System]                                                                                            | Cancel       |                                      |           |  |
|         |          |                                                                                                    |              |                                      |           |  |
| ems     |          | Settings                                                                                            |              |                                      | Remarks   |  |
| terface |          | Configure the communication interface between the TOP and an external device. Refer to "2. External |              |                                      |           |  |

| Interface     | Configure the communication interface between the TOP and an external device.       | Refer to "2. External |
|---------------|-------------------------------------------------------------------------------------|-----------------------|
| Protocol      | Configure the communication protocol between the TOP and an external device.        | device selection".    |
| TimeOut (ms)  | Set the time for the TOP to wait for a response from an external device.            |                       |
| SendWait (ms) | Set the waiting time between TOP's receiving a response from an external device and |                       |
|               | sending the next command request.                                                   |                       |

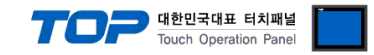

#### **3.3 Communication diagnostics**

■ Check the interface setting status between the TOP and an external device.

- Touch the top of the TOP screen and drag it down. Touch "EXIT" in the pop-up window to go to the main screen.
- Check if the COM port settings you want to use in [Control Panel > Serial] are the same as those of the external device.
- Diagnosis of whether the port communication is normal or not
- Touch "Communication diagnostics" in [Control Panel > PLC].
- The Diagnostics dialog box pops up on the screen and determines the diagnostic status.

| ОК             | Communication setting normal                                                                             |
|----------------|----------------------------------------------------------------------------------------------------|
| Time Out Error | Communication setting abnormal                                                                           |
|                | - Check the cable, TOP, and external device setting status. (Reference: Communication diagnostics sheet) |

#### Communication diagnostics sheet

- If there is a problem with the communication connection with an external terminal, please check the settings in the sheet below.

| Items           | Contents                  |                       | Check |                           | Remarks                               |  |
|-----------------|---------------------------|-----------------------|-------|---------------------------|---------------------------------------|--|
| System          | How to connect the system |                       | OK    | NG                        | 1 Cretem configuration                |  |
| configuration   | Connection cable name     | 2                     | ОК    | NG                        | <u>1. system configuration</u>        |  |
| TOP             | Version information       | Version information   |       | NG                        |                                       |  |
|                 | Port in use               |                       | OK    | NG                        |                                       |  |
|                 | Driver name               |                       | OK    | NG                        |                                       |  |
|                 | Other detailed settings   |                       | ОК    | NG                        |                                       |  |
|                 | Relative prefix           | Project setting       | OK    | NG                        |                                       |  |
|                 |                           | Communication         |       | NC                        | 2. External device selection          |  |
|                 |                           | diagnostics           | ŬK    | NG                        | 3. Communication setting              |  |
|                 | Serial Parameter          | Transmission          | OK    | NC                        |                                       |  |
|                 |                           | Speed                 | ОК    | NG                        |                                       |  |
|                 |                           | Data Bit              | OK    | NG                        |                                       |  |
|                 |                           | Stop Bit              | OK    | NG                        |                                       |  |
|                 |                           | Parity Bit            | OK    | NG                        |                                       |  |
| External device | CPU name                  | OK                    | NG    |                           |                                       |  |
|                 | Communication port n      | ОК                    | NG    |                           |                                       |  |
|                 | Protocol (mode)           | OK                    | NG    |                           |                                       |  |
|                 | Setup Prefix              | OK                    | NG    |                           |                                       |  |
|                 | Other detailed settings   | OK                    | NG    | 4 External device setting |                                       |  |
|                 | Serial Parameter          | Transmission<br>Speed | ОК    | NG                        | 4. External device setting            |  |
|                 |                           |                       |       |                           |                                       |  |
|                 |                           | Data Bit              | ОК    | NG                        |                                       |  |
|                 |                           | Stop Bit              | OK    | NG                        |                                       |  |
|                 |                           | Parity Bit            | OK    | NG                        |                                       |  |
|                 | Check address range       |                       |       |                           | 6. Supported addresses                |  |
|                 |                           |                       | OK    | NG                        | (For details, please refer to the PLC |  |
|                 |                           |                       |       |                           | vendor's manual.)                     |  |

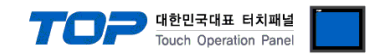

# 4. External device setting

Configure the RFID switch communication settings as follows. For more detailed setting methods than described in this example, please refer to the

PLC user manual.

LS XCode communication settings can be modified by altering the parameters.

For a more detailed setting method than described in this example, refer to the user manual of the external device.

#### - Default Setting -

| Baudrate  | 9600 [Bps] |
|-----------|------------|
| Data Bit  | 8 [Bit]    |
| Stop Bit  | 1 [Bit]    |
| Parity    | None       |
| Data type | ASCII      |

#### - RS 232C / 422 / 485 Select DIP Switch -

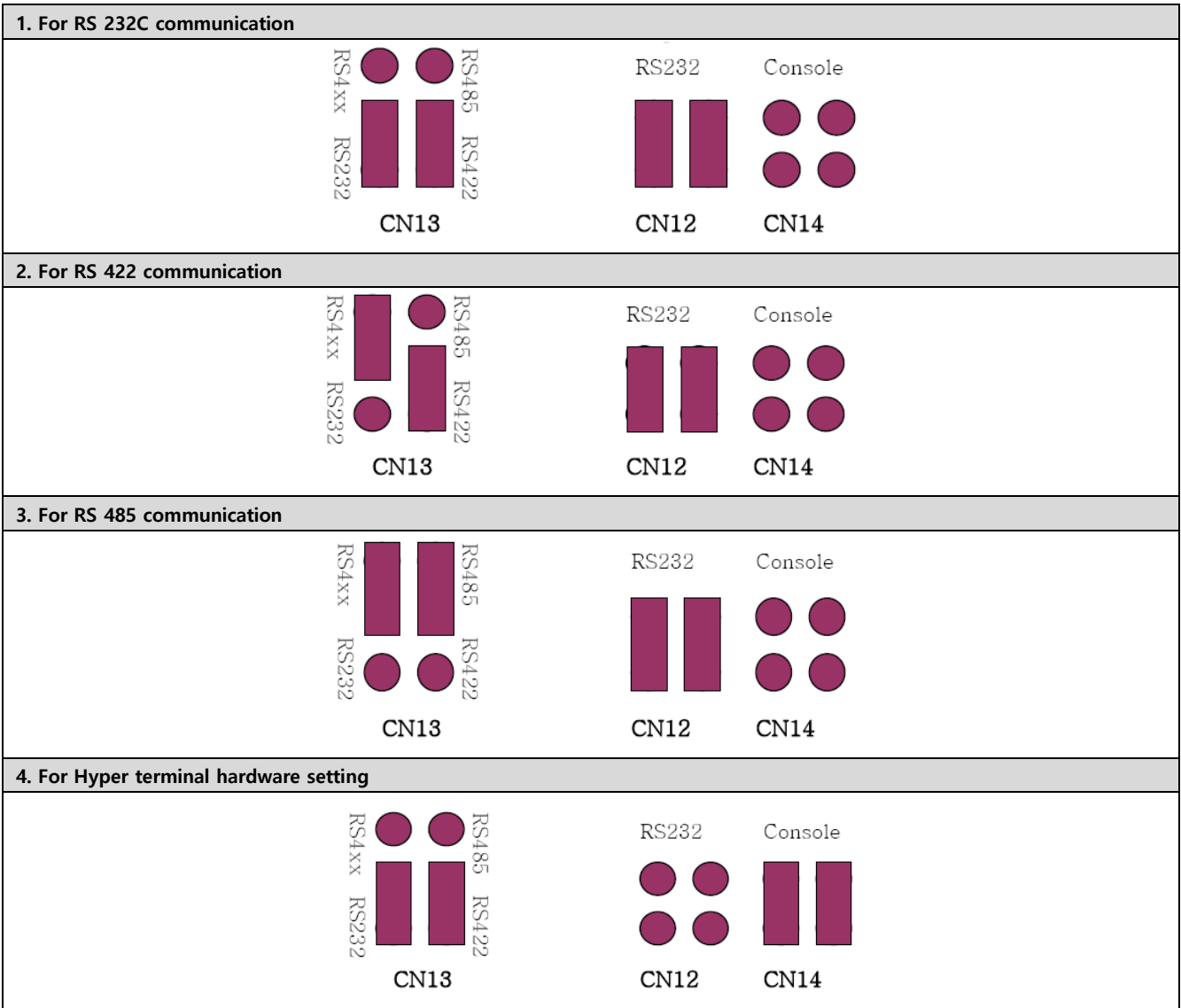

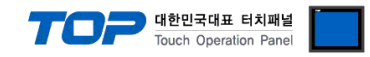

# 5. Cable table

This chapter introduces a cable diagram for normal communication between the TOP and the corresponding device.

(The cable diagram described in this section may differ from the recommendations of "XCODE RFID")

#### RS232C

| TOP COM             |        |        |                  | "XCode RFID |        |                     |  |
|---------------------|--------|--------|------------------|-------------|--------|---------------------|--|
| Pin                 | Signal | Pin    | Cable connection | Pin         | Signal | Pin                 |  |
| arrangement*Note 1) | name   | number |                  | number      | name   | arrangement*Note 1) |  |
| 1 5                 |        |        |                  |             |        | 1 5                 |  |
| $(\circ \circ)$     | RD     | 2      |                  | 2           | SD     | $(\circ \circ)$     |  |
|                     | SD     | 3      |                  | 3           | RD     |                     |  |
| 6 9                 |        |        |                  |             |        | 6 9                 |  |
| Based on            |        |        |                  |             |        | Based on            |  |
| communication       | SG     | 5      |                  | 5           | SG     | communication       |  |
| cable connector     |        |        |                  |             |        | cable connector     |  |
| front,              |        |        |                  |             |        | front,              |  |
| D-SUB 9 Pin male    |        |        |                  |             |        | D-SUB 9 Pin male    |  |
| (male, convex)      |        |        |                  |             |        | (male, convex)      |  |

\*Note 1) The pin arrangement is as seen from the connecting side of the cable connection connector.

#### RS-422

| TOP COM                      |        |        |                  |        | "XCode RFID"            |  |
|------------------------------|--------|--------|------------------|--------|-------------------------|--|
| Pin                          | Signal | Pin    | Cable connection | Signal | Din arrangemental ( 4)  |  |
| arrangement*Note 1)          | name   | number |                  | name   | Pin arrangement*Note 1) |  |
| 15                           | RDA    | 1      |                  | TXD+   |                         |  |
| $\left( \circ \circ \right)$ | RDB    | 4      |                  | TXD-   | PDA PDP SDA SDP         |  |
|                              | SDA    | 6      |                  | RXD+   | لمّاهّاهم.<br>الم       |  |
| 6 9<br>Pased on              | SDB    | 9      |                  | RXD-   |                         |  |
|                              |        |        |                  |        | Based on communication  |  |
| communication                |        |        |                  |        | cable connector         |  |
| cable connector              |        |        |                  |        | front                   |  |
| front,                       |        |        |                  |        | Tanai al Black A Dia    |  |
| D-SUB 9 Pin male             |        |        |                  |        | ierminal Block 4 Pin    |  |
| (male, convex)               |        |        |                  |        |                         |  |

\*Note 1) The pin arrangement is as seen from the connecting side of the cable connection connector.

RS-485

| TOP COM                      |        |        |                  | "XCode RFID" |                        |  |
|------------------------------|--------|--------|------------------|--------------|------------------------|--|
| Pin                          | Signal | Pin    | Cable connection | Signal       | Din arrangementuur ()  |  |
| arrangement*Note 1)          | name   | number |                  | name         |                        |  |
| 1 5                          | RDA    | 1 ·    | • •              | TXD+         |                        |  |
| $\left( \circ \circ \right)$ |        | 2      | <del> </del>     | TXD-         |                        |  |
|                              |        | 3      |                  | RXD+         | MAMA                   |  |
| 6 9<br>Based on              | RDB    | 4      |                  | RXD-         |                        |  |
| communication                |        | 5      |                  |              | Based on communication |  |
| cable connector              | SDA    | 6      |                  |              | cable connector        |  |
| front                        |        | 7      |                  |              | front                  |  |
| D-SUB 9 Pin male             |        | 8      |                  |              | Terminal Block 4 Pin   |  |
| (male, convex)               | SDB    | 9      | }€               |              |                        |  |

\*Note 1) The pin arrangement is as seen from the connecting side of the cable connection connector.